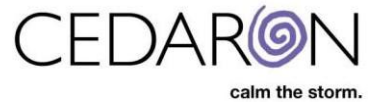

# How to Search for an Existing Injured Person

## Step 1:

Select 'Search Injured Person' on the top Menu Bar.

| ImpairmentCare Search Injured Person | Injured Person Chapter Calculator Mark Completed Set                |            |               |              |  |
|--------------------------------------|---------------------------------------------------------------------|------------|---------------|--------------|--|
| Search by                            | Showing 37 injured people for whom you recently created evaluations |            |               |              |  |
| Name 👻                               | Last Name                                                           | First Name | Date of Birth | Claim Number |  |
| Search taxt                          |                                                                     |            | mm/dd/yyyy    |              |  |
| Searchiext                           | Thompson                                                            | Mary       | 03/19/1978    |              |  |
| Search                               | Brow                                                                | Eye        | 03/07/2025    |              |  |
|                                      | Board                                                               | Кеу        | 04/16/1980    |              |  |
| Reset                                | king                                                                | joe        | 04/16/1988    |              |  |
|                                      | net                                                                 | inter      | 03/02/1975    |              |  |
|                                      | net                                                                 | Inter      | 02/01/1970    |              |  |
|                                      | one2                                                                | Another    | 09/19/1990    |              |  |
|                                      | Hat                                                                 | Тор        |               |              |  |
|                                      | boy                                                                 | cow        | 04/13/1977    |              |  |

#### Step 2:

Select the appropriate search criteria in the drop-down menu. For example, Jack was put into the Search text bar, and 'name' was selected for the search criteria. Select the desired injured person.

| ImpairmentCare Search Injured Person Add Injured Person Chapter Calculator Mark Completed |                        |              |               |              |  |
|-------------------------------------------------------------------------------------------|------------------------|--------------|---------------|--------------|--|
| Search by                                                                                 | Found 4 injured people |              |               |              |  |
| Name 👻                                                                                    | Last Name              | First Name 1 | Date of Birth | Claim Number |  |
| linek                                                                                     |                        |              | mm/dd/yyyy    |              |  |
| Jack                                                                                      | Black                  | Jackie       | 07/24/1985    |              |  |
| Search                                                                                    | Jack                   | Michael      | 03/01/1985    | 2345678      |  |
|                                                                                           | Jackson                | Jim          | 05/20/1964    | 2222         |  |
| Reset                                                                                     | Smith                  | Jack         | 04/15/1980    | 123456       |  |
|                                                                                           | Smith                  | Jack         | 04/15/1980    | 1111         |  |

## Step 3:

You can then view the record of the selected injured person.

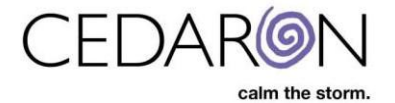

# **Injured Person: Jack Smith** Injuries Demographics First Name Jack Add Injury Last Name Smith Date of Birth 04/15/1980 (Unknown Date) 1111 Gender - 09/30/2024 Determination Add Evaluation > Dominant Side Right Edit (Unknown Date) 123456 - 09/25/2024 Determination Add Evaluation > (Unknown Date)

- 09/25/2024 Determination Add Evaluation >

Male

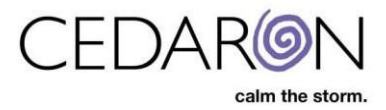

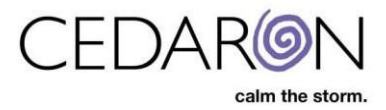